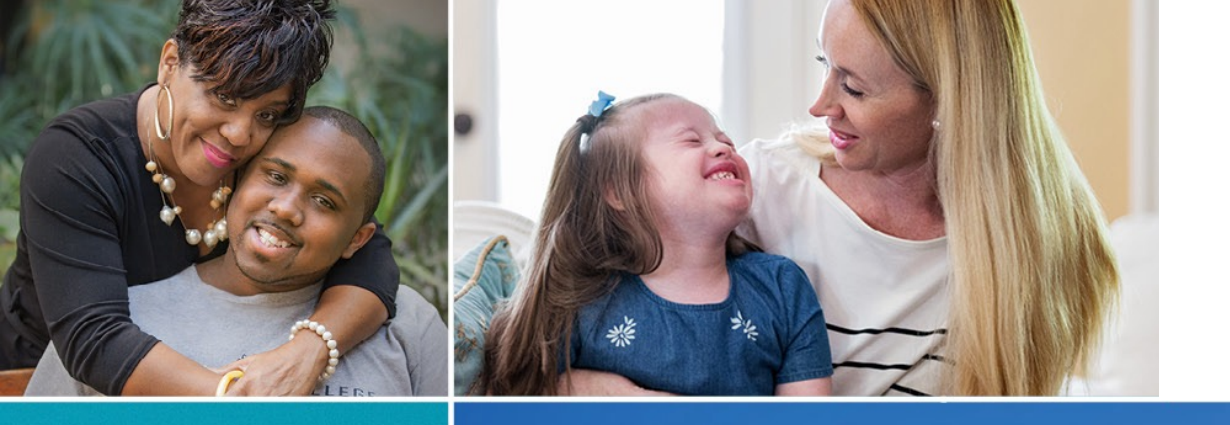

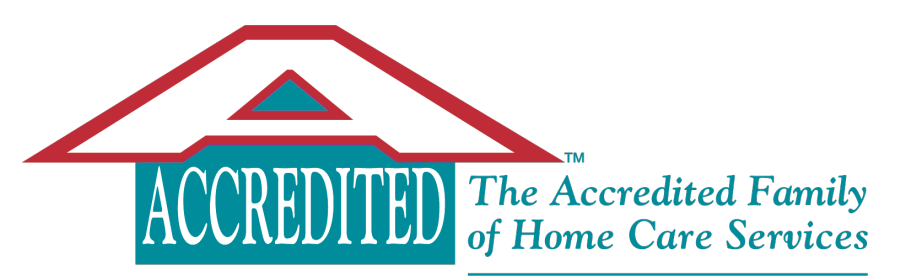

an aveanna company

## AveannaCare EVV Mobile App

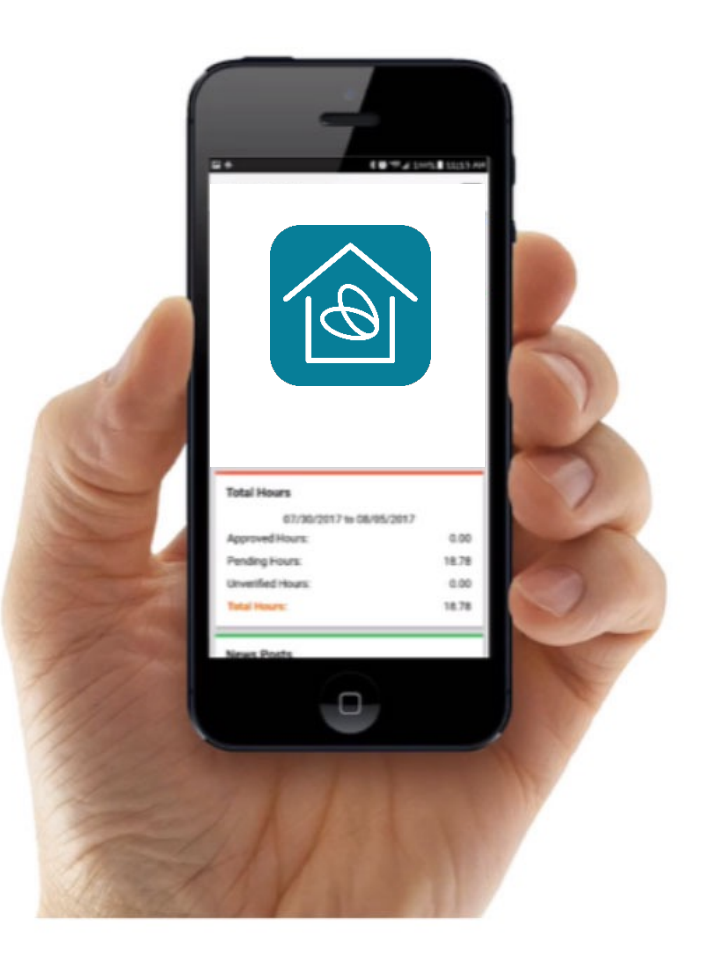

#### MAKING PEOPLE'S LIVES BETTER, ONE PERSON AT A TIME.

### AveannaCare EVV Mobile App

The AveannaCare Mobile EVV app is an efficient way for client/families and care providers to add and approve hours.

- With the AveannaCare app, care providers will **clock in and out in real time** in order to get paid even faster.
- No internet or cell phone reception is needed when clocking in and out. The mobile app will automatically synchronize once it is back online.
- Client/Families can approve their care providers' hours in real time with their pin/password to save time.

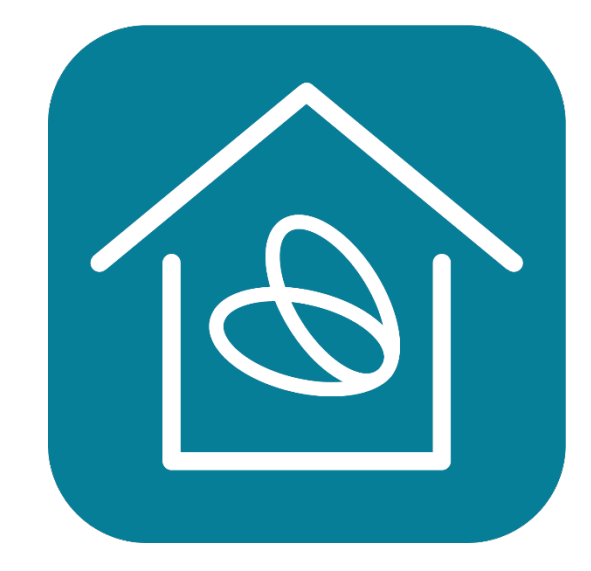

#### **Getting Started – Three EASY Steps!**

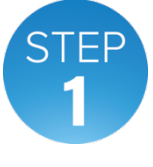

## Go to the online portal and authenticate your account.

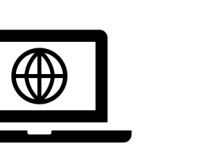

STEF

3

- 1. Navigate to https://aveanna.dcisoftware.com
- 2. Input your username and temporary password.
- 3. Check the box "Remember me" on the login screen.
- 4. Change your password.
- 5. Establish a security question.
- Change your PIN in the user settings by selecting your username at the top right-hand corner, select Settings → Add New PIN.

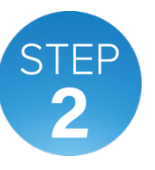

#### Download the AveannaCare EVV Mobile App to your phone or tablet and login.

- 1. Search "AveannaCare Mobile EVV" in the Apple Store, Google Play Store or scan the icon.
- 2. Input your username and password that you created in Step 1.

**Care Providers – Start reporting your hours in real time.** 

Clients/Families – Start approving hours in AveannaCare via the mobile app or online portal.

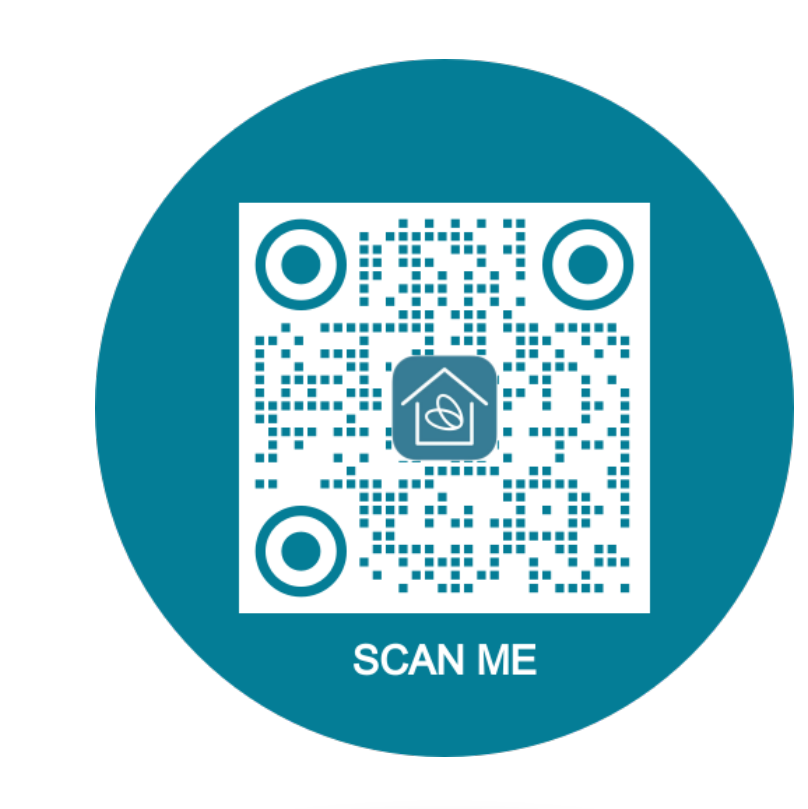

#### How to Clock In

- After you log into the app, you'll have the option to clock in.
- Press "clock in" and your approved client(s) and service(s) will appear. If you take care of multiple clients
  and/or perform multiple services, please choose the appropriate combination.
- After that you will confirm your "clock in."

| Home                                       | $\succ$ |     |            |               |   |                             |
|--------------------------------------------|---------|-----|------------|---------------|---|-----------------------------|
| 인 Clock In                                 |         | <   | Cloc       | k In          |   | ← Clock In                  |
| Other Entries                              |         | Cli | ent        | Ju            | ſ | Clock In Time:04:27 PM (PT) |
| Rosa ← 10/20/2019 to 10/26/2019 →          |         | Se  | rvice Code | FMS Respite 🔻 |   | Confirm Clock In            |
| Overtime Gauge<br>No entry in current week |         |     | Conti      | nue           | È | Client Name: Test Client    |
| Rosa (                                     |         |     |            |               |   | Service Code: Respite       |
| 10/20/2019 to 10/26/2019                   |         |     |            |               |   |                             |
| Approved Hours:                            | 0.00    |     |            |               |   |                             |
| Pending Hours:                             | 0.00    |     |            |               |   |                             |
| Unverified Hours:                          | 0.00    |     |            |               |   |                             |
| Total Hours                                | 0.00    |     |            |               |   |                             |

#### How to Clock In (continued)

- In order to complete the Clock In process, the client/family will have to sign off (approve) that the entries are correct. There are two ways this can be done:
  - Client PIN The client/family will need to be there with you to input their PIN, or
  - Portal Signoff The client/family can also login to AveannaCare to sign off all entries at one time by navigating to Entries Requiring Signoff (via app or portal).
- After one of the above methods is selected and submitted, you will get a confirmation you are now Clocked In!

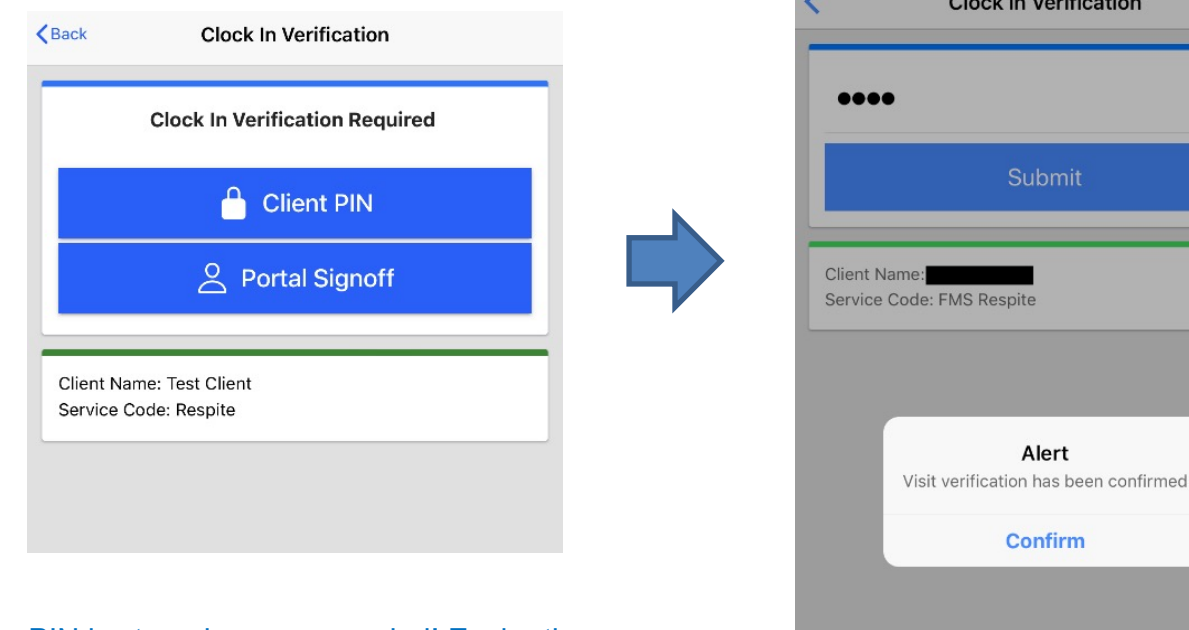

Using a PIN is strongly recommended! Easier than a password and more secure than a signature.

#### How to Clock Out

- When you are ready to Clock Out, you will log back into the mobile app and press "Clock Out."
- Check off any required statements. Notes and attachments are not required. You will confirm your Clock Out.
- To complete the Clock Out process, the client/family will have to be there with you to input their Client PIN. Or you can select Portal Signoff and have the client/family sign into the portal to sign off on all entries.

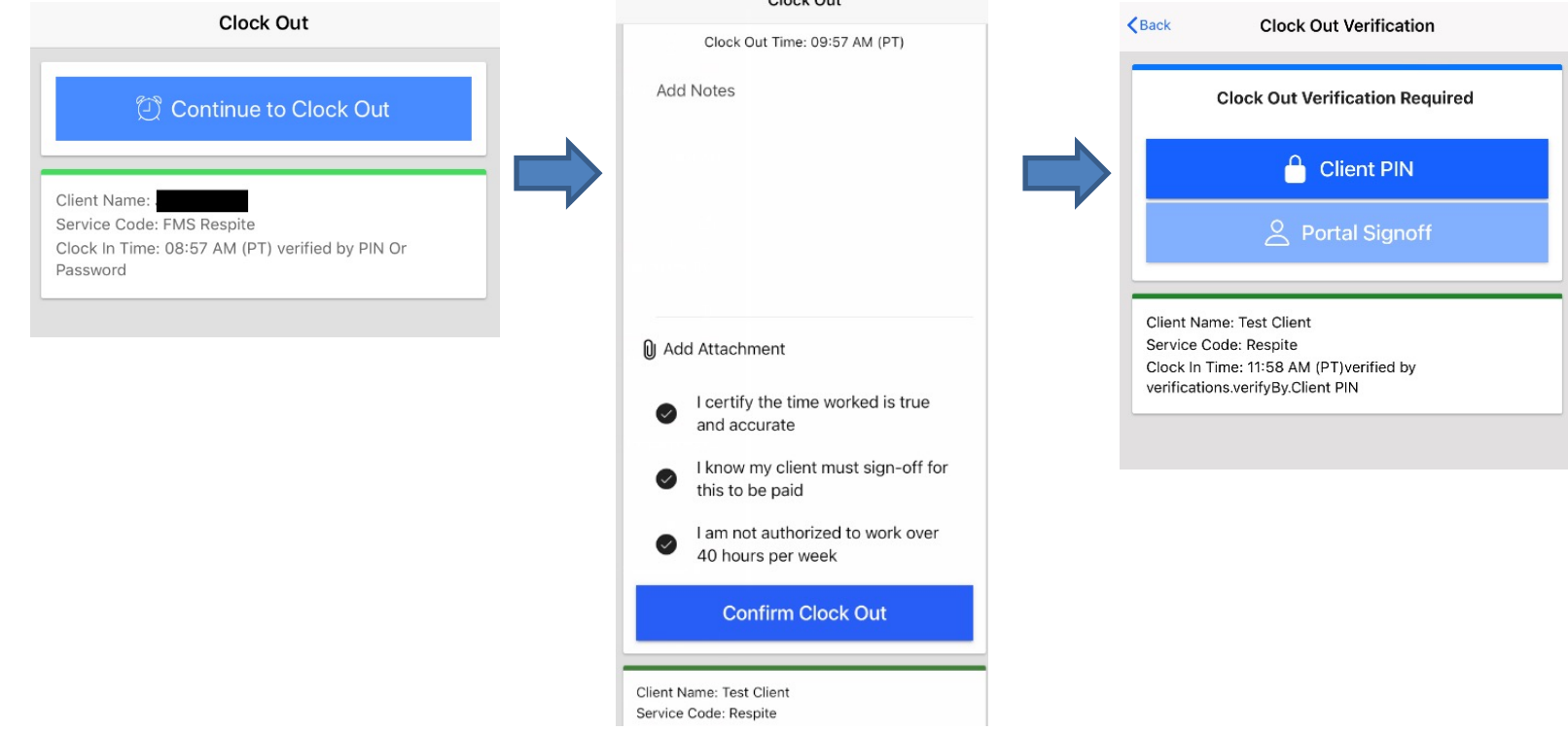

#### You are now clocked out!

 Once your real time shift is completed, a "Punch Information" screen will appear. You are now clocked out successfully!

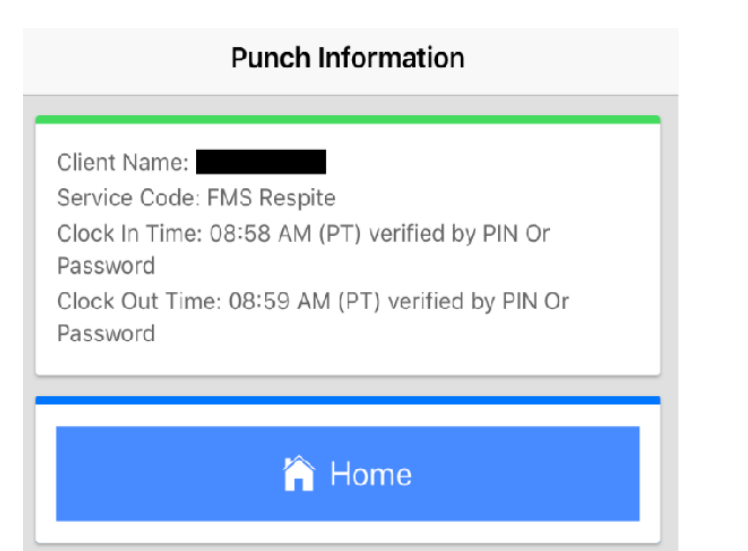

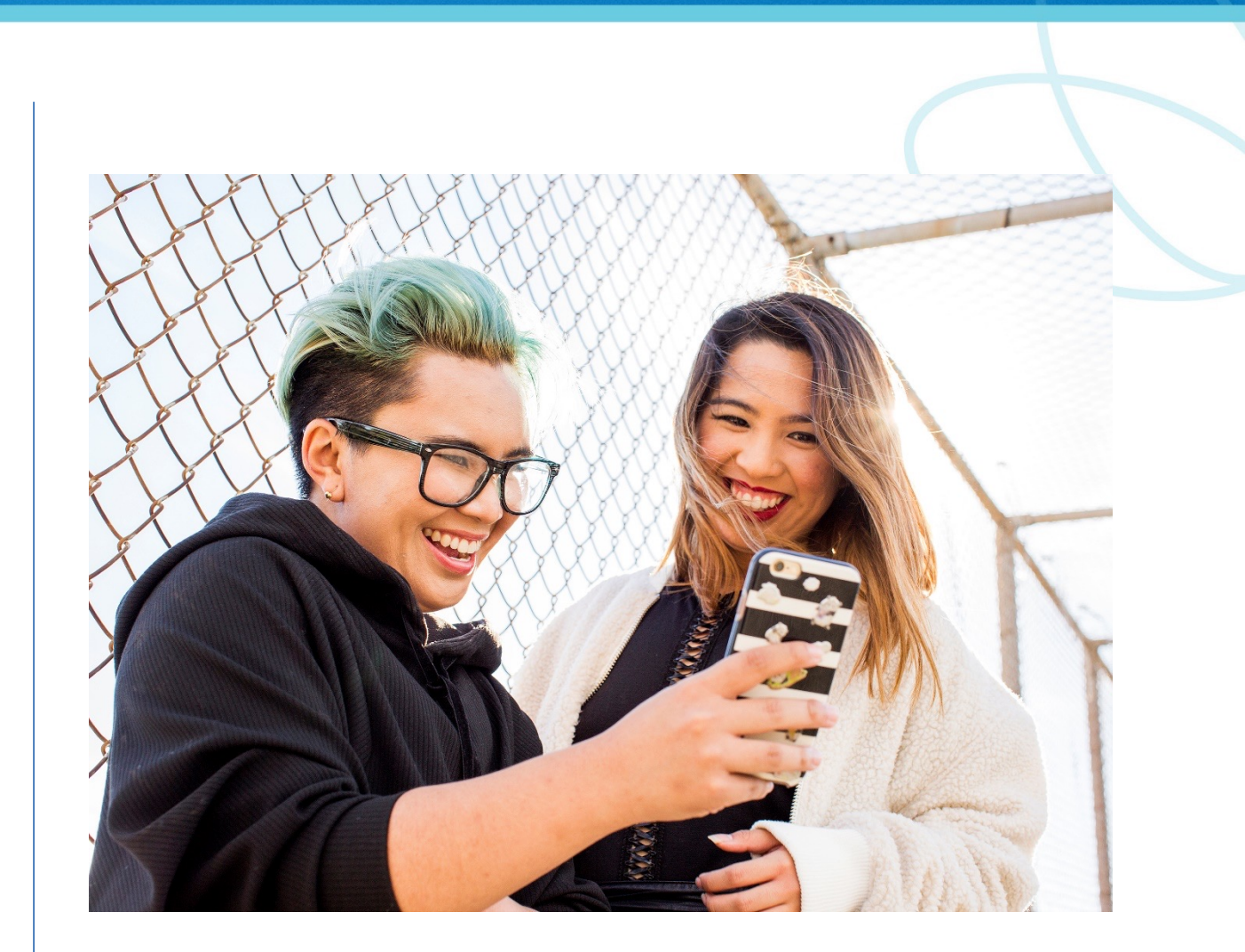

### Troubleshooting

- If you make a mistake, there is a two-step process to correct it.
  - First, the care provider or client/family should reject the incorrect punch on the app by selecting: Entry ID > Actions > Reject > Confirm.
  - Second, the care provider must log on to the AveannaCare portal (<u>https://aveanna.dcisoftware.com</u>) and enter the correct punch information. The care provider cannot use the mobile app to reenter the correct information because it documents entries in real time and this is a revision.
- Visit our website at accreditednursing.com/aveannacare for the latest tutorials and resources.
- You can also call or email our helpdesk at:

EVV@accreditednursing.com or (800) 974-1234 ext 598.

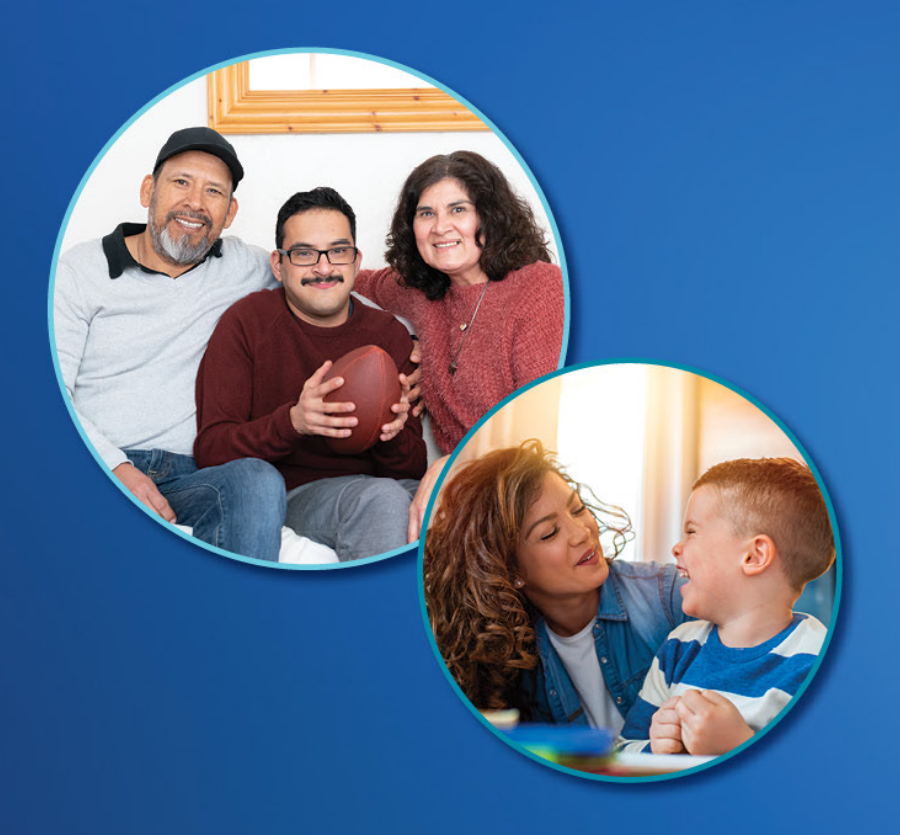

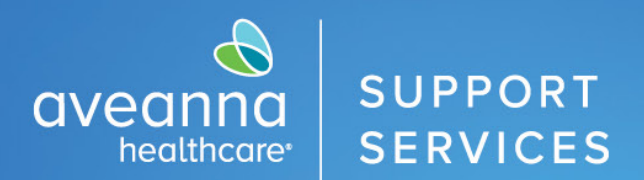

# Thank you!